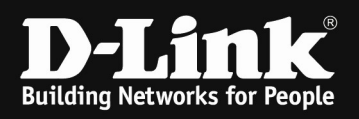

# HowTo: setup MultiSSID with Nuclias Cloud

#### [requirements]

- 1. DBA-xxxx Nuclias managed AP
- 2. DBS-xxxx Nuclias managed Switch or any vlan capable switch

#### [scenario]

Within Nuclias Cloud you want to configure MultiSSID (2 SSIDs) which are separated by VLANs. The internal SSID is located within VLAN 1 and the guest SSID is located within VLAN 10. For each VLAN/SSID there is a dedicated router available.

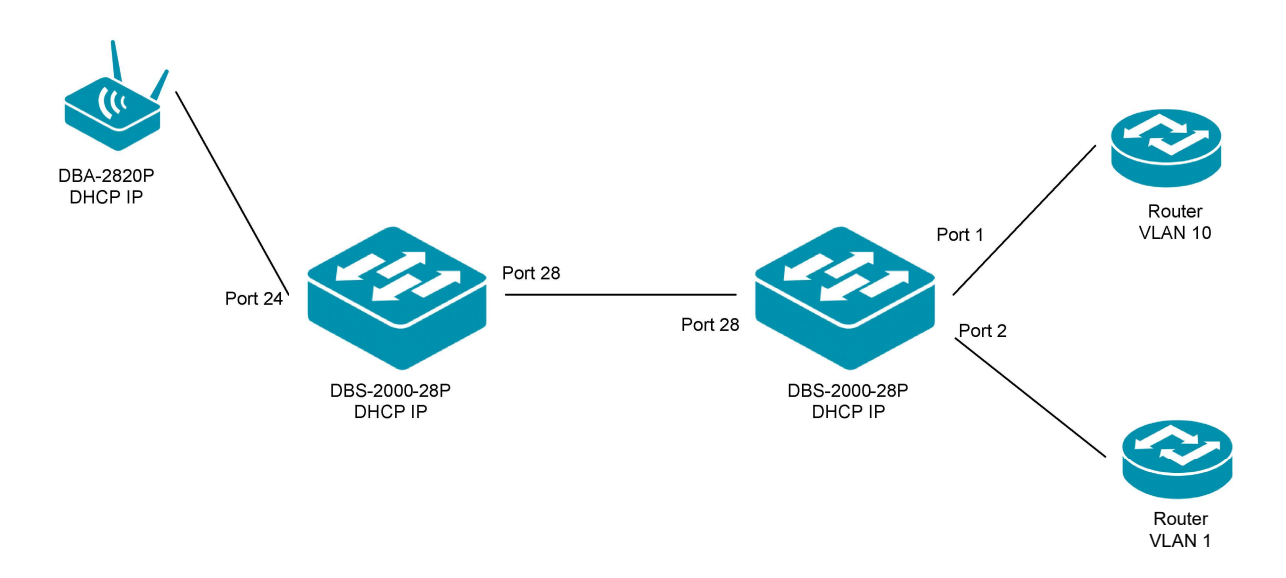

### [preperation]

- ⇒ all nuclias managed devices are managed and synchronized within yor nuclias account
- $\Rightarrow$  all APs are allocated to their AP Profile

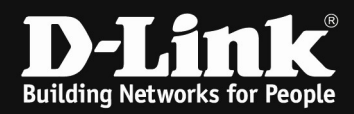

## [MultiSSID within AP Profile]

#### Go to the AP Profile page

| DASHBOARD MC                  | DNITOR CONFIGURE R          | EPORTS SETTINGS | HELP       |              |         |                                                            |
|-------------------------------|-----------------------------|-----------------|------------|--------------|---------|------------------------------------------------------------|
| Configure / Access point / Pr | ofiles                      |                 |            |              |         |                                                            |
| Create profile Delete         | profile Add device Bulk imp | ort             |            |              |         | Q, Search 👻                                                |
| # Profile                     |                             |                 | Model name | Access level | Devices | Actions                                                    |
| 1                             |                             |                 | DBA-1210P  | Organization | 1       | 😤 SSID (HI) RADIO 🛞 SETTINGS 🖓 PUSH CONFIGURATION 📋 DELETE |
| 2                             |                             |                 | DBA-1510P  | Organization | Q       | In SSID (₩) RADIO I SETTINGS I PUSH CONFIGURATION I DELETE |
| 3                             |                             |                 | D8A-2820P  | Organization | Q       | I SSID (∞) RADIO I SETTINGS I PUSH CONFIGURATION I DELETE  |
| 4                             |                             |                 | D8A-1210P  | Organization | 0       |                                                            |
| 5 TestLab_WLAN                | GroundFloor                 |                 | DBA-2820P  | Organization | 1       | 😤 SSID (10) RADIO 🛞 SETTINGS 🖓 PUSH CONFIGURATION 📋 DELETE |
|                               |                             |                 |            |              |         | Previous 1 Nevt 10 ×                                       |

#### 1.) klick SSID for your AP Profile

| Zonfigure / Access point / Profiles / Trestlab_WLAN_GroundFloor / SSID |         |            |                |             |             |  |  |  |  |
|------------------------------------------------------------------------|---------|------------|----------------|-------------|-------------|--|--|--|--|
| PUSH CONFIGURATION                                                     |         |            | SSID           | RADIO       | SETTING     |  |  |  |  |
| Add SSID Delete                                                        |         |            |                |             |             |  |  |  |  |
|                                                                        |         |            |                |             |             |  |  |  |  |
| SSID                                                                   | 2.4 GHz | 5 GHz      | Broadcast SSID | Se          | scurity     |  |  |  |  |
| Nuclias Guest                                                          | 24 GHz  | 5 GHz      | Broadcast SSID | s.<br>0     | pen         |  |  |  |  |
| Nuclias Guest Nuclias Office                                           | 24 GHz  | > cHz<br>V | Broadcast SSID | 9<br>0<br>W | pen PA/WPA2 |  |  |  |  |

- a. here you see now the default SSIDs "Nuclias\_Guest" and "Nuclias\_Office"
- b. select then the "Nuclias\_Guest" SSID, so that we can modify it

| 19 1 0011 0010    |               |           |               |                        |          |        |      |  |  |  |
|-------------------|---------------|-----------|---------------|------------------------|----------|--------|------|--|--|--|
| BASIC             | APTIVE PORTAL | ACCES     | S CONTROL     | SCHEDULED AVAILABILITY | ADVANCED |        |      |  |  |  |
| SSID name*        | Nuclias_Gues  |           |               |                        |          |        |      |  |  |  |
| Security 👔        | Open          | •         |               |                        |          |        |      |  |  |  |
| Broadcast SSID    | Enable        | 🔿 Disable |               |                        |          |        |      |  |  |  |
| Band selection    | ✓ 2.4 GHz     | 5 GHz     | Band steering |                        |          |        |      |  |  |  |
| Guest access mode | Enable        | 🔿 Disable |               |                        |          |        |      |  |  |  |
| NAT mode          | Enable        | O Disable |               |                        |          |        |      |  |  |  |
| VLAN              | O Enable      | Disable   |               |                        |          |        |      |  |  |  |
| Station isolation | Enable        | 🔿 Disable |               |                        |          |        |      |  |  |  |
|                   |               |           |               |                        |          | Cancel | Save |  |  |  |

- i. to change the SSID Name, click on the blueish name "Nuclias\_Guest", type your new SSID Name and confirm with Return
- ii. choose the security to your liking from the drop down menu
  - 1. depending on your choice there will be now some additional menus about the authentication
- iii. select if the SSID should be broadcasted, or not
- iv. select, if you want to use Band steering, or not
- v. select, if you want Guest Access Mode, or not
- vi. select, if you want to NAT the Wifi, or not
- vii. select, if you want to use VLAN assignmet for the SSID, or not

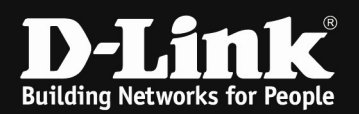

- if you enable VLAN, then the default setting is VLAN "TAGGED", this setting is how the VLAN is transported at the LAN Port of the AP, so depending on your design and Switchport configuration the VLAN should be "Tagged" or "Untagged"
- 2. if you do not enable the VLAN, then the SSID will be transmitted within the Management VLAN of the AP, which is by default VLAN 1 untagged
- viii. select, if you want WLAN Station isolation, or not

For our scenario we then define the SSIDs name as "Guest\_WLAN\_Nuclias" with WPA/WPA2 (AES) authentication. The SSID is being transmitted (displayed, not hidden).

The AP also can <u>NOT</u> band-steer clients from 2.4 GHz to 5 GHz vice versa.

Also the SSID is being assigned to VLAN 10 for our guest network.

| Configure / Access point / Profiles / Te             | stLab_WLAN_GroundFloor / Guest_WLAN_Nucl          | ias                               |                    |        |      |      |  |
|------------------------------------------------------|---------------------------------------------------|-----------------------------------|--------------------|--------|------|------|--|
| Saved successfully                                   |                                                   |                                   |                    |        |      |      |  |
| The new configuration is not applied                 | o managed device yet. You need Push Configuration | on to apply the new configuration | to managed device. |        |      |      |  |
| $\langle_{\!\!\!1\!\!\!1}\rangle$ push configuration |                                                   |                                   |                    |        |      | SSID |  |
| BASIC CAPTIVE POR                                    | TAL ACCESS CONTROL SC                             | HEDULED AVAILABILITY              | ADVANCED           |        |      |      |  |
| SSID name*                                           | Guest_WLAN_Nuclias                                |                                   |                    |        |      |      |  |
| Security 🔞                                           | WPA/WPA2 -                                        |                                   |                    |        |      |      |  |
| Auth method                                          | PSK 👻                                             |                                   |                    |        |      |      |  |
| Encryption                                           | AES -                                             |                                   |                    |        |      |      |  |
| Passphrase*                                          | •••••                                             |                                   |                    |        |      |      |  |
| Group key update interval*                           | 3600 🖨 sec.                                       |                                   |                    |        |      |      |  |
| Broadcast SSID                                       | Enable      Disable                               |                                   |                    |        |      |      |  |
| Band selection                                       | ✓ 2.4 GHz S GHz Band stee                         | ring                              |                    |        |      |      |  |
| Guest access mode                                    | 🔿 Enable 💿 Disable                                |                                   |                    |        |      |      |  |
| NAT mode                                             | 🔘 Enable 🔘 Disable                                |                                   |                    |        |      |      |  |
| VLAN                                                 | Enable O Disable                                  |                                   |                    |        |      |      |  |
| VLAN mode                                            | Tagged O Untagged                                 |                                   |                    |        |      |      |  |
| VLAN tag*                                            | 10                                                |                                   |                    |        |      |      |  |
| Station isolation                                    | 🔾 Enable 🔍 Disable                                |                                   |                    |        |      |      |  |
|                                                      |                                                   |                                   |                    | Cancel | Save |      |  |
|                                                      |                                                   |                                   |                    |        |      |      |  |

Disable Captive Portal for the SSID, if you do not want to use it.

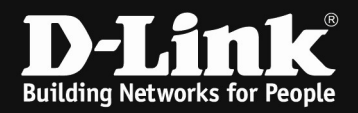

| Configure / Access poi | int / Profiles / TestLab_WL | AN_GroundFloor / Guest_WL        | AN_Nuclias                               |          |        |      |      |  |
|------------------------|-----------------------------|----------------------------------|------------------------------------------|----------|--------|------|------|--|
| PUSH CONFIG            | URATION                     |                                  |                                          |          |        |      | SSID |  |
| BASIC                  | CAPTIVE PORTAL              | ACCESS CONTROL                   | SCHEDULED AVAILABILITY                   | ADVANCED |        |      |      |  |
| Captive portal*        | None                        |                                  |                                          |          |        |      |      |  |
|                        | O Click-th                  | rough                            |                                          |          |        |      |      |  |
|                        | ⊖ Sign-on                   | with basic login page            |                                          |          |        |      |      |  |
|                        | ◯ Sign-on                   |                                  |                                          |          |        |      |      |  |
|                        | ○ Sign-on                   | with basic login and third party | credentials                              |          |        |      |      |  |
|                        | ⊖ Sign-on                   | with SMS authentication          |                                          |          |        |      |      |  |
|                        | ◯ Sign-on                   | with e-mail authentication, SM   | S authentication and third party credent | ials     |        |      |      |  |
|                        | ◯ Sign-on                   | with External Captive Portal     |                                          |          |        |      |      |  |
| URL redirecti          | ion 🕜 🔿 Enable              | Disable                          |                                          |          |        |      |      |  |
|                        |                             |                                  |                                          |          |        |      |      |  |
|                        |                             |                                  |                                          |          | Cancel | Save |      |  |
|                        |                             |                                  |                                          |          |        |      |      |  |

# Repeat the step now for the 2<sup>nd</sup> SSID

| Configure / Access point / Profiles / TestLab_WLAN_GroundFloor | / SSID |   |      |       |                      |  |
|----------------------------------------------------------------|--------|---|------|-------|----------------------|--|
|                                                                |        |   | SSID | RADIO | SETTING              |  |
| Add SSID Delete                                                |        |   |      |       |                      |  |
| SSID                                                           |        |   |      |       | Security             |  |
| Guest WLAN Nuclias                                             | V      | 2 |      |       | WPA/WPA2             |  |
| Nuclias_Office                                                 | V      |   |      |       | WPA/WPA2             |  |
|                                                                |        |   |      |       | Previous 1 Next 10 - |  |

For our scenario we then define the SSIDs name as "Office\_Nuclias" with WPA2/WPA3 (AES/SAE) authentication. The SSID is being transmitted (displayed, not hidden).

The AP also can band-steer clients from 2.4 GHz to 5 GHz vice versa.

| Configure / Access point / Profiles / Te | estLab_WLAN_GroundFloor / Office_W      | LAN                                        |                      |            |      |
|------------------------------------------|-----------------------------------------|--------------------------------------------|----------------------|------------|------|
| Saved successfully                       |                                         |                                            |                      |            |      |
| The new configuration is not applied     | to managed device yet. You need Push Co | onfiguration to apply the new configuratio | n to managed device. |            |      |
|                                          |                                         |                                            |                      |            |      |
| PUSH CONFIGURATION                       |                                         |                                            |                      |            | SSID |
| BASIC CAPTIVE POR                        | ACCESS CONTROL                          | SCHEDULED AVAILABILITY                     | ADVANCED             |            |      |
| SSID name*                               | Office_WLAN                             |                                            |                      |            |      |
| Security 🔞                               | WPA2/WPA3                               |                                            |                      |            |      |
| Auth method                              | PSK/SAE 👻                               |                                            |                      |            |      |
| Encryption                               | AES 👻                                   |                                            |                      |            |      |
| Passphrase*                              | •••••                                   |                                            |                      |            |      |
| Group key update interval*               | 3600                                    | ec.                                        |                      |            |      |
| Broadcast SSID                           | Enable      Disable                     |                                            |                      |            |      |
| Band selection                           | ✓ 2.4 GHz ✓ 5 GHz ✓                     | Band steering                              |                      |            |      |
| Guest access mode                        | O Enable 💿 Disable                      |                                            |                      |            |      |
| NAT mode                                 | ○ Enable                                |                                            |                      |            |      |
| VLAN                                     | O Enable Disable                        |                                            |                      |            |      |
| Station isolation                        | 🔿 Enable 🔘 Disable                      |                                            |                      |            |      |
|                                          |                                         |                                            |                      | Cancel Sav | /e   |

Also the SSID is being assigned to default VLAN 1 untagged.

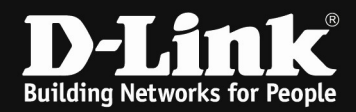

Within the AP Profile you also modify some radio settings, by clicking "Radio".

|                                                                  |         |              | NGS HELP   | REPORTS | CONFIGURE       | MONITOR          | DASHBOARD           |
|------------------------------------------------------------------|---------|--------------|------------|---------|-----------------|------------------|---------------------|
|                                                                  |         |              |            |         |                 | ioint / Profiles | onfigure / Access p |
| Q, Search                                                        |         |              |            | kimport | Add device Bull |                  | Create profile      |
| Actions                                                          | Devices | Access level | Model name |         |                 |                  | # Profile           |
| 😤 SSID (∞) RADIO 🔘 SETTINGS 🖓 PUSH CONFIGURATION 🍵 DELETE        | 1       | Organization | D8A-1210P  |         |                 |                  | 1                   |
| SSID (∞) RADIO      SETTINGS      PUSH CONFIGURATION     DELETE  | Q       | Organization | DBA-1510P  |         |                 |                  | 2                   |
| In SSID (∞) RADIO (◎) SETTINGS (→) PUSH CONFIGURATION (■) DELETE | Q       | Organization | DBA-2820P  |         |                 |                  | 3                   |
| 😤 SSID (10) RADIO 🛞 SETTINGS 🖓 PUSH CONFIGURATION 📋 DELETE       | Q       | Organization | DBA-1210P  |         |                 |                  | 4                   |
| 😤 SSID (00) RADIO 🔘 SETTINGS 🖓 PUSH CONFIGURATION 🍵 DELETE       | 1       | Organization | DBA-2820P  |         | oor             | WLAN GroundFl    | 5 TestLab           |

Here you can select the Radio Settings for each radio band and radio mode.

| ionfigure / Access point / Profiles / | TestLab_WLAN_GroundFloor / Radio |             |                      |          |         |
|---------------------------------------|----------------------------------|-------------|----------------------|----------|---------|
| PUSH CONFIGURATION                    |                                  |             | SSID                 | RADIO    | SETTING |
| BASIC CHANNEL                         | ADVANCED                         |             |                      |          |         |
|                                       | 2.4 GHz                          |             | 5 GHz                |          |         |
| Radio                                 | Enable O Disable                 |             | 🖲 Enable 🔿 Disabl    | le       |         |
| Radio mode                            | B/G/N •                          |             | A/N/AC               | •        |         |
| Channel bandwidth                     | 20/40 MHz (Auto) •               |             | 20/40/80/160 MHz (Au | rto) 👻   |         |
| Tx power                              | 100                              |             | 100                  | <b>A</b> |         |
| SSID Isolation                        | 🔿 Enable 🔘 Disable               |             |                      |          |         |
|                                       |                                  | Cancel Save |                      |          |         |

As well as selecting the available channels for each radio.

| Configure / Access point / Profiles / Test | Itab, WLAN, GroundFloor / Radio                     |             | SSID                                                                                                    | RADIO                                      | SETTING                       |  |
|--------------------------------------------|-----------------------------------------------------|-------------|----------------------------------------------------------------------------------------------------|--------------------------------------------|-------------------------------|--|
| BASIC CHANNEL                              | ADVANCED                                            |             |                                                                                                    |                                            |                               |  |
|                                            | 2.4 GHz                                             |             | 5 GHz                                                                                                    |                                            |                               |  |
| Auto channel                               | Enable     Disable                                  |             | Enable     O Disable                                                                                                   |                                            |                               |  |
| Channel                                    | 1 *                                                 |             | 36                                                                                                    | ×                                          |                               |  |
| Eligible channels                          | 3 2 3 4 5 5 7 6 9 36 13 12 13<br>Unelected Selected |             | 36         40         44         48           144         149         153         157           Unselected         Sel | 52 55 40 64 100 104 106 11<br>151<br>ected | 2 116 120 124 128 122 136 140 |  |
| Force auto channel scan                    | 🔿 Enable 🜒 Disable                                  |             | 🔿 Enable 	 🖲 Disable                                                                                                   |                                            |                               |  |
| Auto channel interval                      | ó 🕒                                                 |             | 6                                                                                                    | bours                                      |                               |  |
| Run auto channel                           | Run Auto channel now                                |             | Run Auto channel now                                                                                                   |                                            |                               |  |
|                                            |                                                     | Cancel Save |                                                                                                    |                                            |                               |  |

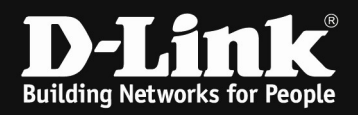

Also some advanced features like DTIM and Beacon Interval as well as UAPSD (power saving for clients) can be modified according to your requirements.

| Configure / Access point / Profiles / Te     | stLab_WLAN_GroundFloor / Radio |          |           |                  |       |         |
|----------------------------------------------|--------------------------------|----------|-----------|------------------|-------|---------|
| $\widehat{\iota_{\rm H}}$ push configuration |                                |          |           | SSID             | RADIO | SETTING |
| BASIC CHANNEL                                | ADVANCED                       |          |           |                  |       |         |
|                                              | 2.4 GHz                        |          |           | 5 GHz            |       |         |
| Multi-cast rate                              |                                | ÷        |           | 24               | ¥     |         |
| Beacon interval                              | 100                            | 🔹 ms     |           | 100              | 🐑 ms  |         |
| DTIM interval                                | 2                              | <b>*</b> |           | 2                | ŧ     |         |
| UAPSD                                        | Enable O Disable               |          |           | Enable O Disable |       |         |
| Short guard interval                         | Enable O Disable               |          |           | Enable O Disable |       |         |
|                                              |                                |          | Cancel Sa | ave              |       |         |

After you've finished configuring the AP Profile you can push it to all the

| APs                                                                 |         |       |                |       |           |                 |      |  |  |
|---------------------------------------------------------------------|---------|-------|----------------|-------|-----------|-----------------|------|--|--|
| Carligne / Access point / Profiles / Testlab WAN Groundfloor / SSID |         |       |                |       |           |                 |      |  |  |
|                                                                     |         |       | SSID           | RADIO |           | SETTING         |      |  |  |
| Add SSID Delete                                                     |         |       |                |       |           |                 |      |  |  |
| SSID                                                                | 2.4 GHz | 5 GHz | Broadcast SSID |       | Security  |                 |      |  |  |
| Guest WLAN Nuclias                                                  | •       | V     |                |       | WPA/WPA2  |                 |      |  |  |
| Office WIAN                                                         |         |       | V              |       | WPA2/WPA3 |                 |      |  |  |
|                                                                     |         |       |                |       |           | Previous 1 Next | 10 - |  |  |

| Status  | Device name | Time                                       | Detail                                      |
|---------|-------------|--------------------------------------------|---------------------------------------------|
| Success | DBA-2820P   | 08/12/2020 11:38 AM<br>08/12/2020 11:38 AM | Starting update process<br>Update completed |
|         |             | Previou                                    | is 1 Next 10                                |

The APs now start to transmit the SSIDs according to your settings.

! At this point, only clients within the Office\_Nuclias" SSID can connect and have internet access, since this SSID is located within VLAN 1. The Guest Clients can connect to the SSID "Guest\_WLAN\_Nuclias" but will not obtain an IP Address or have internet access, since the VLAN 10 is currently not defined at your switch !

(If you use 3<sup>rd</sup> party switches, or non-Nuclias Switches, you must now set the VLAN assignment there manually.)

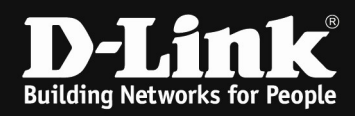

## [MultiSSID within AP Profile]

Go to the Switch device page

| DA     | SHBOARD     | MONITOR           | CONFIGURE R          | EPORTS SET     | ITINGS HE     | LP.          |              |                 |              |      |                      |          |           |            |                  |                  |             |
|--------|-------------|-------------------|----------------------|----------------|---------------|--------------|--------------|-----------------|--------------|------|----------------------|----------|-----------|------------|------------------|------------------|-------------|
| Config | re / Switch | Devices           |                      |                |               |              |              |                 |              |      |                      |          |           |            |                  |                  |             |
| Add    | device      | Bulk import Delet | e Tag *              |                |               |              |              |                 |              |      |                      |          | Time fram | ne: Last 2 | 4 hours • Q      | Search           | · . ±       |
|        | # Status    | Device name       | MAC address          | Public IP      | Local IP      | Model name   | Connectivity | Power delivered | Power budget | Tags | Configuration status | Profile  | Site      | Site tag   | Firmware version | Hardware version | Last seen D |
|        | 1 0         | DBS-2000-52-L     | 48 60:63:4C:A3:FF:B0 |                | -             | DBS-2000-52  |              |                 |              |      | Synchronized         | DBS-2000 | DCE-LAB   | Office     |                  |                  | 2           |
|        | 2 0         | DBS-2000-28P      | C4:E9:0A:84:46:90    | 93.234.241.168 | 192.168.10.22 | DBS-2000-28P |              | 8W              | 193 W        |      | Not synchronized     | DBS-2000 | DCE-LAB   | Office     | 1.00.029         | A1               | Online 9    |
| ۲.     |             |                   |                      |                |               |              |              |                 |              |      |                      |          |           |            |                  |                  | >           |
|        |             |                   |                      |                |               |              |              |                 |              |      |                      |          |           |            |                  | Previous 1       | Next 10 -   |

Select the switch you want to modify by clicking on the device name.

| 1 | Configure | / Switch / De | rvices          |                   |                |               |              |    |              |                      |          |          |             |          |          |         |   |
|---|-----------|---------------|-----------------|-------------------|----------------|---------------|--------------|----|--------------|----------------------|----------|----------|-------------|----------|----------|---------|---|
|   | Add de    | vice Bulk     | import Delete   | Tag 💌             |                |               |              |    |              |                      |          | Time fra | me: Last 24 | thours • | Search 🔹 | · · · · | ⊻ |
|   |           |               |                 |                   |                |               | Model name   |    | Power budget | Configuration status |          |          |             |          |          |         | Ċ |
|   | 1         | 0             | DBS-2000-52-LAB | 60:63:4C:A3:FF:B0 |                |               | DBS-2000-52  |    |              | Synchronized         | DBS-2000 | DCE-LAB  | Office      |          |          |         | 7 |
|   | 2         |               | DBS-2000-28P    | C4:E9:0A:84:46:90 | 93.234.241.168 | 192.168.10.22 | DBS-2000-28P | 8W | 193W         | Not synchronized     | DBS-2000 | DCE-LAB  | Office      | 1.00.029 | A1       | Online  | ş |
|   | <         |               |                 |                   |                |               |              |    |              |                      |          |          |             |          |          |         | > |

Here you can now modify some basic management settings, as well as change Site, Profile and Management-VLAN for the switch.

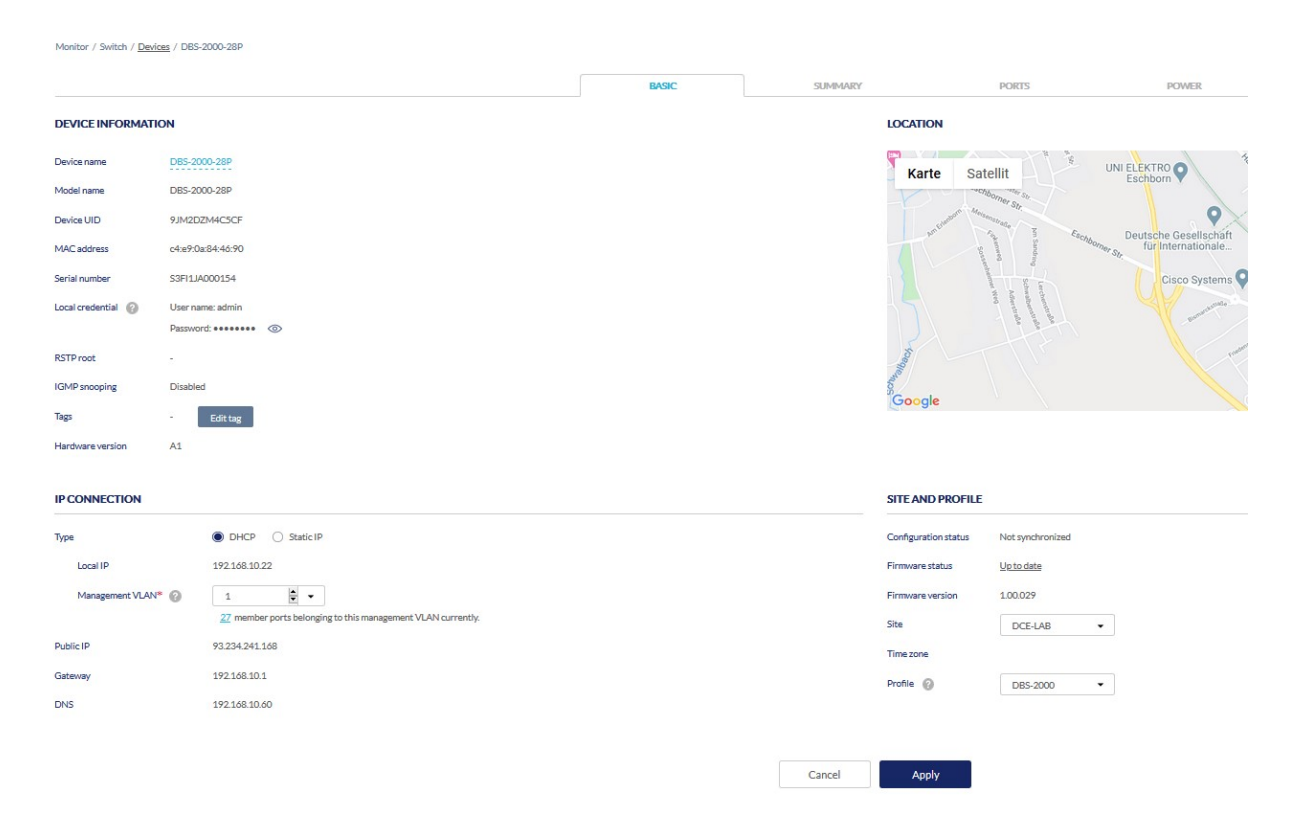

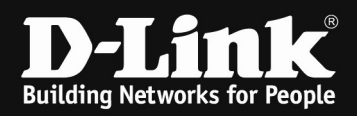

To modify the Port-VLANs go to "Ports".

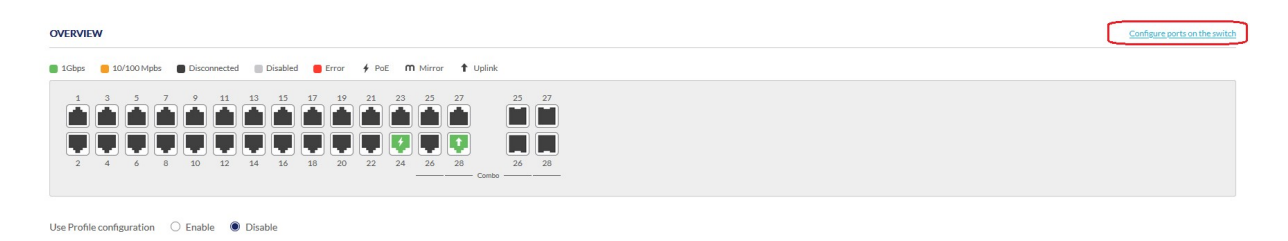

Here you also can see if a port is connected, the connection speed and when supported if PoE is delivered.

Click now on "configure ports on the switch" to manually modify the specific switch/port.

| inigure / | Switch / Switch Ports |        |           |                  |                 |       |          |               |            |         |          | Poli          | s group. 28 | ports    | • DBS-2000-2         | BP       | •     |
|-----------|-----------------------|--------|-----------|------------------|-----------------|-------|----------|---------------|------------|---------|----------|---------------|-------------|----------|----------------------|----------|-------|
|           |                       |        |           | Tag 👻 28 swite   | ch ports        |       |          |               |            |         |          |               |             |          | Q Search             | •        | III • |
| #         | Switch / Ports        | Port # | Aggregate | Link 🕐           | Speed downshift | Type  | VLAN     | Allowed VLANs | Port state | PoE     | PD alive | PD IP address | RSTP        | LBD      | Mrouter port (VLANs) | Port CoS | Ports |
| 1         | DBS-2000-28P/1        | 1      |           | Auto / Link down | Disabled        | Trunk | Native 1 | 1             | Enabled    | Enabled | Disabled |               | Disabled    | Disabled |                      | 0        |       |
| 2         | DBS-2000-28P/2        | 2      |           | Auto / Link down | Disabled        | Trunk | Native 1 | 1             | Enabled    | Enabled | Disabled |               | Disabled    | Disabled |                      | 0        |       |
| 3         | DBS-2000-28P/3        | 3      | -         | Auto / Link down | Disabled        | Trunk | Native 1 | 1             | Enabled    | Enabled | Disabled |               | Disabled    | Disabled | -                    | 0        | -     |
| 4         | DBS-2000-28P/4        | 4      |           | Auto / Link down | Disabled        | Trunk | Native 1 | 1             | Enabled    | Enabled | Disabled |               | Disabled    | Disabled |                      | 0        |       |
| 5         | DBS-2000-28P/5        | 5      |           | Auto / Link down | Disabled        | Trunk | Native 1 | 1             | Enabled    | Enabled | Disabled |               | Disabled    | Disabled |                      | 0        |       |
| 6         | DBS-2000-28P/6        | 6      |           | Auto / Link down | Disabled        | Trunk | Native 1 | 1             | Enabled    | Enabled | Disabled |               | Disabled    | Disabled |                      | 0        |       |
| 7         | DBS-2000-28P/7        | 7      |           | Auto / Link down | Disabled        | Trunk | Native 1 | 1             | Enabled    | Enabled | Disabled |               | Disabled    | Disabled |                      | 0        | -     |
| 8         | DBS-2000-28P/8        | 8      |           | Auto / Link down | Disabled        | Trunk | Native 1 | 1             | Enabled    | Enabled | Disabled |               | Disabled    | Disabled | -                    | 0        |       |
| 9         | DBS-2000-28P/9        | 9      |           | Auto / Link down | Disabled        | Trunk | Native 1 | 1             | Enabled    | Enabled | Disabled |               | Disabled    | Disabled |                      | 0        |       |
| 10        | DBS-2000-28P/10       | 10     |           | Auto / Link down | Disabled        | Trunk | Native 1 | 1             | Enabled    | Enabled | Disabled |               | Disabled    | Disabled |                      | 0        |       |

Now you can select the ports you want to configure.

#### ! This settings will become active immediately!

! TIPP #1: Filter the Switch type and Profile you want, otherwise all switches within the Profile will be displayed.

| DASHBO      | DARD MC           | NITOR | CONFIGU | RE REPC   | ORTS  | SETTINGS      | HELP |                 |       |          |               |            |         |               |               |          |          |                  |
|-------------|-------------------|-------|---------|-----------|-------|---------------|------|-----------------|-------|----------|---------------|------------|---------|---------------|---------------|----------|----------|------------------|
| Configure / | Switch / Switch P | orts  |         |           |       |               |      |                 |       |          |               |            | Por     | ts group : 21 | s ports 🔹     | • DBS-20 | )00-28P  | -                |
|             |                   |       |         |           | Tag 👻 | 28 switch por | ts   |                 |       |          |               |            | _       |               |               | Q Search | 6        | • 111 •          |
| <b>•</b> #  | Switch / Ports    |       | Port #  | Aggregate | Link  | 0             |      | Speed downshift | Туре  | VLAN     | Allowed VLANs | Port state | PoE     | PD alive      | PD IP address | RSTP     | LBD      | Mrouter port (VI |
| 21          | DBS-2000-28P/     | 21    | 21      |           | Auto  | / Link down   |      | Disabled        | Trunk | Native 1 | 1             | Enabled    | Enabled | Disabled      |               | Disabled | Disabled |                  |

! TIPP #2: provide each switch a unique name, otherwise it might be difficult to differentiate in between them.

| Ę |    | Aggregate      | Split       | Mirror | Unmirror     | Tag | -     | 80 switch ports                                  |          |
|---|----|----------------|-------------|--------|--------------|-----|-------|--------------------------------------------------|----------|
|   | #  | Switch / Ports |             | Port # | Aggregate    | 2   | Link  | 2                                                | Speed do |
|   | 51 | DBS-2000-52-LA | <u>B/51</u> | 51     | 2 <b>4</b> 1 |     | RJ45: | Auto / Link down ;SFP : 1Gbps (auto) / Link down | Disabled |
|   | 52 | DBS-2000-52-LA | B/52        | 52     | -            |     | RJ45: | Auto / Link down ;SFP : 1Gbps (auto) / Link down | Disabled |
|   | 58 | DBS-2000-28P/1 |             | 1      |              |     | Auto  | / Link down                                      | Disabled |
|   | 54 | DBS-2000-28P/2 |             | 2      | -            |     | Auto  | / Link down                                      | Disabled |
|   | 55 | DBS-2000-28P/3 |             | 3      | 1211         |     | Auto  | / Link down                                      | Disabled |

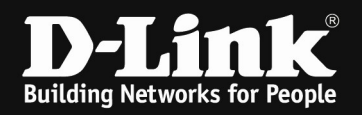

! TIPP #3: when configuring the ports later, at some browsers it will not be displayed immediately correctly, so refreshing the page can solve this.

For our scenario we need to configure Port 28 as VLAN Trunk with VLAN 1 = untagged and VLAN 10 = tagged as Uplink to the other Switch.

For our scenario we need to configure Port 24 as VLAN Trunk with VLAN 1 = untagged and VLAN 10 = tagged as Uplink to the AP.

So now slide the sides, till you reach the port you want to configure.

At first we modify the Uplink, so that the VLANs are being transmitted to other switches too.

Click on the Switch/Port to modify the settings.

| Conf | igure / | Switch / Switch Ports |       |           |                                                        |                 |       |          |               |            | Por     | ts group : 28 | ports •       | • DBS-20 | 00-28P   | -                 |
|------|---------|-----------------------|-------|-----------|--------------------------------------------------------|-----------------|-------|----------|---------------|------------|---------|---------------|---------------|----------|----------|-------------------|
|      |         |                       |       |           | Tag 👻 28 switch ports                                  |                 |       |          |               |            |         |               |               | Q Search |          | •     •           |
|      | #       | Switch / Ports        | Port# | Aggregate | Link 😨                                                 | Speed downshift | Туре  | VLAN     | Allowed VLANs | Port state | PoE     | PD alive      | PD IP address | RSTP     | LBD      | Mrouter port (VL) |
|      | 21      | DBS-2000-28P/21       | 21    |           | Auto/Link down                                         | Disabled        | Trunk | Native 1 | 1             | Enabled    | Enabled | Disabled      |               | Disabled | Disabled |                   |
|      | 22      | DBS-2000-28P/22       | 22    |           | Auto / Link down                                       | Disabled        | Trunk | Native 1 | 1             | Enabled    | Enabled | Disabled      |               | Disabled | Disabled |                   |
|      | 23      | DBS-2000-28P/23       | 23    | 141       | Auto/1Gbps                                             | Disabled        | Trunk | Native 1 | 1             | Enabled    | Enabled | Enabled       |               | Disabled | Disabled | -                 |
|      | 24      | DBS-2000-28P/24       | 24    |           | Auto / Link down                                       | Disabled        | Trunk | Native 1 | 1             | Enabled    | Enabled | Enabled       |               | Disabled | Disabled | -                 |
|      | 25      | DBS-2000-28P/25       | 25    |           | RJ45: Auto / Link down ;SFP : 1Gbps (auto) / Link down | Disabled        | Trunk | Native 1 | 1             | Enabled    |         |               |               | Disabled | Disabled | -                 |
|      | 26      | DBS-2000-28P/26       | 26    |           | RJ45: Auto / Link down ;SFP : 1Gbps (auto) / Link down | Disabled        | Trunk | Native 1 | 1             | Enabled    |         |               |               | Disabled | Disabled |                   |
|      | 27      | DBS-2000-28P/27       | 27    | 241       | RJ45: Auto / Link down ;SFP : 1Gbps (auto) / Link down | Disabled        | Trunk | Native 1 | 1             | Enabled    | -       | 1.            | -             | Disabled | Disabled | -                 |
|      | 28      | DBS-2000-28P/28       | 28    |           | RJ45: Auto / 1Gbps ;SFP : 1Gbps (auto) / Link down     | Disabled        | Trunk | Native 1 | 1             | Enabled    | -       | -             |               | Disabled | Disabled |                   |

Add the VLAN 10 to allowed VLANs, so that it can be transmitted correctly.

|        | uc    | by D-Link             | euisch  |          | •                                   |                        |                         |      |
|--------|-------|-----------------------|---------|----------|-------------------------------------|------------------------|-------------------------|------|
| D      | ASHBO | DARD MONITOR          | CONFIGU | ire repo | ORTS SETTINGS HELP                  |                        |                         |      |
| Config | ure / | Switch / Switch Ports |         |          |                                     | Update 1 ports         |                         | ×    |
| E      | dit   |                       | Mirror  |          | Tag 👻 28 switch ports               | Switch Ports           |                         |      |
|        |       |                       |         |          | Link 👔                              | DBS-2000-28P / Port-28 |                         | Por  |
|        | 21    | DBS-2000-28P/21       | 21      |          | Auto / Link down                    | Port name              | Tags                    | Ena  |
|        | 22    | DBS-2000-28P/22       | 22      |          | Auto / Link down                    | 1-64 characters        | eg."email-alerts phone" | Ena  |
|        | 23    | DBS-2000-28P/23       | 23      |          | Auto / 1Gbps                        | Port state             | Link (RJ45)             | Ena  |
|        | 24    | DPS 2000-298/24       | 24      |          | Auto (Link down                     | Enable                 | Auto 🔻                  | Ena  |
| 0      | 24    | 000-200/24            | 24      |          | Addor Enkadown                      | Disable                | Speed downshift Disable | Lila |
|        | 25    | DBS-2000-28P/25       | 25      |          | RJ45: Auto / Link down ;SFP : 1Gbps | STP guard              | Link (SFP)              | Ena  |
|        | 26    | DBS-2000-28P/26       | 26      |          | RJ45: Auto / Link down ;SFP : 1Gbps | Disable 💌              | 1Gbps (auto) 🗸          | Ena  |
|        | 27    | DBS-2000-28P/27       | 27      |          | RJ45: Auto / Link down ;SFP : 1Gbps | i (a LBD               | Port schedule           | Ena  |
|        | 28    | DBS-2000-28P/28       | 28      |          | RJ45: Auto / 1Gbps ;SFP : 1Gbps (au | Disable 🔻              | Unscheduled •           | Ena  |
| <      |       |                       |         |          |                                     | Port CoS               | Traffic segmentation    |      |
|        |       |                       |         |          |                                     | U U                    | Disable                 |      |
|        |       |                       |         |          |                                     | Trunk                  | Forward ports           |      |
|        |       |                       |         |          |                                     | Notive M AN            | select o ports          |      |
|        |       |                       |         |          |                                     | 1                      |                         |      |
|        |       |                       |         |          |                                     | Allowed VLANs          |                         |      |
|        |       |                       |         |          |                                     | 1,10                   |                         |      |
|        |       |                       |         |          |                                     | <u> </u>               |                         |      |
|        |       |                       |         |          |                                     |                        |                         |      |
|        |       |                       |         |          |                                     |                        | Close Apply             |      |
|        |       |                       |         |          |                                     |                        |                         |      |

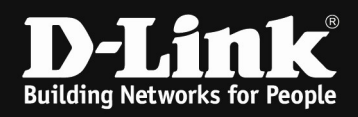

(After refreshing the browser) it will be displayed like this, showing that VLAN 10 is now transmitted correctly.

| Con | igure / | Switch / Switch Ports |       |           |                                                        |                 |       |          |               |            | Port    | ts group : 28 | ports •       | • DBS-20 | 00-28P   | -               |
|-----|---------|-----------------------|-------|-----------|--------------------------------------------------------|-----------------|-------|----------|---------------|------------|---------|---------------|---------------|----------|----------|-----------------|
|     |         |                       |       |           | Tag v 28 switch ports                                  |                 |       |          |               |            |         |               |               | Q Search |          | • III •         |
|     | #       | Switch / Ports        | Port# | Aggregate | Link 👔                                                 | Speed downshift | Type  | VLAN     | Allowed VLANs | Port state | PoE     | PD alive      | PD IP address | RSTP     | LBD      | Mrouter port (V |
|     | 21      | DBS-2000-28P/21       | 21    | -         | Auto / Link down                                       | Disabled        | Trunk | Native 1 | 1             | Enabled    | Enabled | Disabled      |               | Disabled | Disabled | -               |
|     | 22      | DBS-2000-28P/22       | 22    |           | Auto / Link down                                       | Disabled        | Trunk | Native 1 | 1             | Enabled    | Enabled | Disabled      |               | Disabled | Disabled |                 |
|     | 23      | DBS-2000-28P/23       | 23    | -         | Auto / Link down                                       | Disabled        | Trunk | Native 1 | 1             | Enabled    | Enabled | Enabled       |               | Disabled | Disabled | -               |
|     | 24      | DBS-2000-28P/24       | 24    |           | Auto/1Gbps                                             | Disabled        | Trunk | Native 1 | 1             | Enabled    | Enabled | Enabled       |               | Disabled | Disabled |                 |
|     | 25      | DBS-2000-28P/25       | 25    |           | RJ45: Auto / Link down ;SFP : 1Gbps (auto) / Link down | Disabled        | Trunk | Native 1 | 1             | Enabled    | -       |               |               | Disabled | Disabled |                 |
|     | 26      | DBS-2000-28P/26       | 26    |           | RJ45: Auto / Link down ;SFP : 1Gbps (auto) / Link down | Disabled        | Trunk | Native 1 | 1             | Enabled    |         |               |               | Disabled | Disabled |                 |
|     | 27      | DBS-2000-28P/27       | 27    | -         | RJ45: Auto / Link down ;SFP : 1Gbps (auto) / Link down | Disabled        | Trunk | Native 1 | 1             | Enabled    | -       | 2             |               | Disabled | Disabled | -               |
|     | 28      | DBS-2000-28P/28       | 28    |           | RJ45: Auto / 1Gbps ;SFP : 1Gbps (auto) / Link down     | Disabled        | Trunk | Native 1 | 1,10          | Enabled    |         |               |               | Disabled | Disabled |                 |

The settings of the AP Port now are exactly the same according to our scenario, so modifying Port 24 will look like this.

|       |        |                       | 00111100 | ne neror  | and bernings hee                      |                        |                         | _  |           |         |                 |               |          |          |       |              |
|-------|--------|-----------------------|----------|-----------|---------------------------------------|------------------------|-------------------------|----|-----------|---------|-----------------|---------------|----------|----------|-------|--------------|
| Confi | gure / | Switch / Switch Ports |          |           |                                       | Update 1 ports         | ×                       | I  |           | Por     | ts group : 28 j | oorts 👻       | DBS-20   | 00-28P   |       | •            |
|       | Edit   |                       | Mirror   |           | Tag 🝷 28 switch ports                 | Switch Ports           |                         | I  |           |         |                 |               |          |          | •     | ···· •       |
|       | 8      | Switch / Ports        | Port#    | Aggregate | Link 👔                                | DBS-2000-28P / Port-24 |                         | Po | ort state | PoE     | PD alive        | PD IP address | RSTP     | LBD      | Mrout | er port (VL) |
|       | 21     | DBS-2000-28P/21       | 21       |           | Auto / Link down                      | Port name              | Tags                    | En | nabled    | Enabled | Disabled        |               | Disabled | Disabled |       |              |
|       | 22     | DBS-2000-28P/22       | 22       |           | Auto / Link down                      | 1-64 characters        | eg,"email-alerts phone" | En | nabled    | Enabled | Disabled        |               | Disabled | Disabled |       |              |
|       | 23     | DBS-2000-28P/23       | 23       |           | Auto / Link down                      | Port state<br>Enable   | Link (RJ45)             | En | nabled    | Enabled | Enabled         |               | Disabled | Disabled |       |              |
|       | 24     | DBS-2000-28P/24       | 24       |           | Auto / 1Gbps                          | RSTP                   | Speed downshift         | En | nabled    | Enabled | Enabled         |               | Disabled | Disabled |       |              |
| 0     | 25     | DBS-2000-28P/25       | 25       |           | RJ45: Auto / Link down ;SFP : 1Gbps ( | Disable -              | Disable 🔻               | En | nabled    |         |                 |               | Disabled | Disabled |       |              |
|       | 26     | DBS-2000-28P/26       | 26       |           | RJ45: Auto / Link down ;SFP : 1Gbps ( | STP guard              | PoE<br>Enable           | En | nabled    |         |                 |               | Disabled | Disabled |       |              |
|       | 27     | DBS-2000-28P/27       | 27       |           | RJ45: Auto / Link down ;SFP : 1Gbps ( | LBD                    | PD alive                | En | nabled    |         |                 |               | Disabled | Disabled |       |              |
|       | 28     | DBS-2000-28P/28       | 28       |           | RJ45: Auto / 1Gbps ;SFP : 1Gbps (auto | Disable •              | Enable 👻                | En | nabled    |         |                 |               | Disabled | Disabled |       |              |
| <     |        |                       |          |           |                                       | Port CoS               | PD IP address           |    |           |         |                 |               |          |          |       | >            |
|       |        |                       |          |           |                                       | Туре                   | Port schedule           |    |           |         |                 |               |          |          |       |              |
|       |        |                       |          |           |                                       | Trunk                  | Unscheduled 👻           |    |           |         |                 |               | Previous | 1 2 3    |       | 10 -         |
|       |        |                       |          |           |                                       | Native VLAN            | Traffic segmentation    |    |           |         |                 |               |          |          |       |              |
|       |        |                       |          |           |                                       | 1<br>Allowed VI ANE    | Disable                 |    |           |         |                 |               |          |          |       |              |
|       |        |                       |          |           |                                       | 1,10                   | Select 0 ports *        |    |           |         |                 |               |          |          |       |              |
|       |        |                       |          |           |                                       |                        |                         |    |           |         |                 |               |          |          |       |              |
|       |        |                       |          |           |                                       |                        | Close Apply             |    |           |         |                 |               |          |          |       |              |

Now the APs GuestSSID VLAN also will be passed trough the switch.

| Con | igure / | Switch / Switch Ports |        |           |                                                        |                 |       |          |               |            | Por     | ts group : 28 | ports •       | • DBS-20 | 00-28P   |       | •            |
|-----|---------|-----------------------|--------|-----------|--------------------------------------------------------|-----------------|-------|----------|---------------|------------|---------|---------------|---------------|----------|----------|-------|--------------|
|     |         |                       |        |           | Tag v 28 switch ports                                  |                 |       |          |               |            |         |               |               | Q Search |          | •     | III •        |
| C   |         | Switch / Ports        | Port # | Aggregate | Link 🕐                                                 | Speed downshift | Туре  | VLAN     | Allowed VLANs | Port state | PoE     | PD alive      | PD IP address | RSTP     | LBD      | Mrout | er port (VL/ |
|     | 21      | DBS-2000-28P/21       | 21     |           | Auto / Link down                                       | Disabled        | Trunk | Native 1 | 1             | Enabled    | Enabled | Disabled      |               | Disabled | Disabled |       |              |
|     | 22      | DBS-2000-28P/22       | 22     |           | Auto / Link down                                       | Disabled        | Trunk | Native 1 | 1             | Enabled    | Enabled | Disabled      |               | Disabled | Disabled |       |              |
|     | 23      | DBS-2000-28P/23       | 23     |           | Auto / Link down                                       | Disabled        | Trunk | Native 1 | 1             | Enabled    | Enabled | Enabled       |               | Disabled | Disabled |       |              |
| C   | 24      | DBS-2000-28P/24       | 24     | -         | Auto/1Gbps                                             | Disabled        | Trunk | Native 1 | 1,10          | Enapled    | Enabled | Enabled       |               | Disabled | Disabled |       |              |
| C   | 25      | DBS-2000-28P/25       | 25     |           | RJ45: Auto / Link down ;SFP : 1Gbps (auto) / Link down | Disabled        | Trunk | Native 1 | 1             | Enabled    | -       |               |               | Disabled | Disabled |       |              |
|     | 26      | DBS-2000-28P/26       | 26     |           | RJ45: Auto / Link down ;SFP : 1Gbps (auto) / Link down | Disabled        | Trunk | Native 1 | 1             | Enabled    |         |               |               | Disabled | Disabled |       |              |
|     | 27      | DBS-2000-28P/27       | 27     |           | RJ45: Auto / Link down ;SFP : 1Gbps (auto) / Link down | Disabled        | Trunk | Native 1 | 1             | Enabled    |         |               |               | Disabled | Disabled |       |              |
| C   | 28      | DBS-2000-28P/28       | 28     | -         | RJ45: Auto / 1Gbps ;SFP : 1Gbps (auto) / Link down     | Disabled        | Trunk | Native 1 | 1,10          | Enabled    |         |               |               | Disabled | Disabled |       |              |
| <   |         |                       |        |           |                                                        |                 |       |          |               |            |         |               |               |          |          |       | >            |

Repeat the steps now for the Switch with the router Access-Ports.

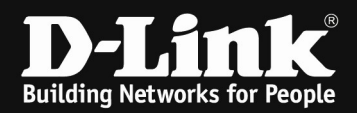

|                      |                         |                                                                      |                                                                                                    | BASIC                   | SUMMAR               | Y | PORTS | POWER | TOOLS | LICENSE                      |
|----------------------|-------------------------|----------------------------------------------------------------------|----------------------------------------------------------------------------------------------------|-------------------------|----------------------|---|-------|-------|-------|------------------------------|
| OVERVIEW             |                         |                                                                      |                                                                                                    |                         |                      |   |       |       |       | Configure ports on the swite |
| 📕 1Gbps 🛛 🛑 10/100 N | Apbs 🛢 Disconnected 📗   | Disabled 📒 Error                                                     | 🗲 POE 🛛 Mirro                                                                                                    | r 🕇 Uplink              |                      |   |       |       |       |                              |
|                      | 7 9 11 13<br>8 10 12 14 | 15<br>17<br>19<br>19<br>19<br>19<br>19<br>19<br>19<br>19<br>19<br>19 | 21 23 25<br>21 23 25<br>22 24 25<br>25 25<br>25 25 | 27 25<br>28 26<br>Combo | 27<br>27<br>28<br>28 |   |       |       |       |                              |

| Use Profile configuration | O Enable | ۲ | Disable |  |
|---------------------------|----------|---|---------|--|
|                           |          |   |         |  |

| Confi | nfigure / Switch / Switch Ports |                 |        |           |                                                        |                 |       |          |               |            |         |          | ports -       | • DBS-2000-28P |          | •                |
|-------|---------------------------------|-----------------|--------|-----------|--------------------------------------------------------|-----------------|-------|----------|---------------|------------|---------|----------|---------------|----------------|----------|------------------|
|       |                                 |                 |        |           | Tag v 28 switch ports                                  |                 |       |          |               |            |         |          |               | Q Search       |          | •                |
|       |                                 | Switch / Ports  | Port # | Aggregate | Link 🔞                                                 | Speed downshift | Туре  | VLAN     | Allowed VLANs | Port state | PoE     | PD alive | PD IP address | RSTP           | LBD      | Mrouter port (VL |
|       | 21                              | DBS-2000-28P/21 | 21     |           | Auto / Link down                                       | Disabled        | Trunk | Native 1 | 1             | Enabled    | Enabled | Disabled |               | Disabled       | Disabled |                  |
|       | 22                              | DBS-2000-28P/22 | 22     |           | Auto / Link down                                       | Disabled        | Trunk | Native 1 | 1             | Enabled    | Enabled | Disabled |               | Disabled       | Disabled |                  |
|       | 23                              | DBS-2000-28P/23 | 23     | -         | Auto / Link down                                       | Disabled        | Trunk | Native 1 | 1             | Enabled    | Enabled | Enabled  |               | Disabled       | Disabled | -                |
|       | 24                              | DBS-2000-28P/24 | 24     |           | Auto / Link down                                       | Disabled        | Trunk | Native 1 | 1             | Enabled    | Enabled | Enabled  |               | Disabled       | Disabled |                  |
|       | 25                              | DBS-2000-28P/25 | 25     | 4         | RJ45: Auto / Link down ;SFP : 1Gbps (auto) / Link down | Disabled        | Trunk | Native 1 | 1             | Enabled    |         |          | -             | Disabled       | Disabled | 0                |
|       | 26                              | DBS-2000-28P/26 | 26     |           | RJ45: Auto / Link down ;SFP : 1Gbps (auto) / Link down | Disabled        | Trunk | Native 1 | 1             | Enabled    |         |          |               | Disabled       | Disabled |                  |
|       | 27                              | DBS-2000-28P/27 | 27     | -         | RJ45: Auto / Link down ;SFP : 1Gbps (auto) / Link down | Disabled        | Trunk | Native 1 | 1             | Enabled    |         |          |               | Disabled       | Disabled | -                |
|       | 28                              | DBS-2000-28P/28 | 28     | -         | RJ45: Auto / 1Gbps ;SFP : 1Gbps (auto) / Link down     | Disabled        | Trunk | Native 1 | 1,10          | Enabled    |         |          |               | Disabled       | Disabled |                  |
| <     |                                 |                 |        |           |                                                        |                 |       |          |               |            |         |          |               |                |          | >                |

# For the Access-Port now select the Port 1 and modify it to "ACCESS" VLAN 10.

| Configure / Switch / Switch Ports |                                                            |                                       |                      |        |              |                   |          |                     |            |          |  |  |  |
|-----------------------------------|------------------------------------------------------------|---------------------------------------|----------------------|--------|--------------|-------------------|----------|---------------------|------------|----------|--|--|--|
|                                   | Edit Aggregate Split Mirror Unmirror Tag - 28 switch ports |                                       |                      |        |              |                   |          |                     |            |          |  |  |  |
| # Switch / Ports                  | Port# Aggregate                                            | Link 🕐                                | Speed downshift      | Туре   | VLAN         | Allowed VLANs     | ; F      | Port state          | PoE        | PD alive |  |  |  |
| DBS-2000-28P/1                    | 1 -                                                        | Auto / 1Gbps                          | Disabled             | Access | 10           | -                 | E        | inabled             | Disabled   | Disabled |  |  |  |
| DBS-2000-28P/2                    | 2 -                                                        | Auto / Link down                      | Disabled             | Trunk  | Native 1     | 1                 | E        | inabled             | Enabled    | Disabled |  |  |  |
| < nuclias                         | × All •                                                    |                                       |                      |        |              |                   | d,       | Alerts 8 Marcus Li  | nde 👻 🛞 E  | nglish 💌 |  |  |  |
| DASHBOARD MONITOR CONFIGURE       | E REPORTS SETTINGS HEL                                     | p                                     |                      |        |              |                   |          |                     |            |          |  |  |  |
| Configure / Switch / Switch Ports |                                                            | Update 1 ports                        |                      | 3      | C            | Ports group : All |          |                     |            | •        |  |  |  |
| Edit Aggregate Split Mirror       | Unmirror Tag                                               | Switch Ports                          |                      |        |              |                   |          | Q Search            | •          | ··· •    |  |  |  |
| # Switch / Ports Port #           | Aggregate Link 👔 Speed                                     | down DBS-2000-52-LAB / Port-1         |                      |        | Dalive PD IF | address RSTP      | LBD      | Mrouter port (VLANs | ) Port CoS | Por      |  |  |  |
| ✓ 1 <u>DES-2000-52-LAB/1</u> 1    | - Auto / Link down Disable                                 | Port name                             | Tags                 |        |              | Disabled          | Disabled |                     | 0          |          |  |  |  |
| 2 <u>DBS-2000-52-LAB/2</u> 2      | - Auto / Link down Disable                                 | Port state                            | Link (RJ45)          |        |              | Disabled          | Disabled |                     | 0          |          |  |  |  |
| 3 <u>DBS-2000-52-LAB/3</u> 3      | - Auto / Link down Disable                                 | Enable                                | ▼ Auto               | -      |              | Disabled          | Disabled |                     | 0          |          |  |  |  |
| 4 <u>DBS-2000-52-LAB/4</u> 4      | - Auto / Link down Disable                                 | RSTP                                  | Speed downshift      |        |              | Disabled          | Disabled |                     | 0          |          |  |  |  |
| 5 <u>DBS-2000-52-LAB/5</u> 5      | - Auto / Link down Disable                                 | Disable                               | Disable              | •      | 1            | Disabled          | Disabled |                     | 0          |          |  |  |  |
| 6 DBS-2000-52-LAB/6 6             | - Auto / Link down Disable                                 | d Disable                             | Vinscheduled         | •      |              | Disabled          | Disabled |                     | 0          |          |  |  |  |
| 7 DBS-2000-52-LAB/7 7             | - Auto / Link down Disable                                 | d LBD                                 | Traffic segmentation |        |              | Disabled          | Disabled |                     | 0          |          |  |  |  |
| 3 DBS-2000-52-LAB/8 8             | - Auto / Link down Disable                                 | Disable                               | • Disable            | •      |              | Disabled          | Disabled |                     | 0          |          |  |  |  |
| □ 9 DRS-2000-52-148/9 9           | - Auto/Linkdown Disable                                    | Port CoS                              | Forward ports        |        |              | Disabled          | Disabled |                     | 0          |          |  |  |  |
|                                   | Auto (Caludarum Dirab)                                     | O Tana                                | Select 0 ports       | Ŧ      |              | Disklad           | Disabled |                     | -          |          |  |  |  |
| < 10 DB5-2000-52-DAB-10 10        | - Adtor bink down Disabi                                   | Access                                | •                    |        |              |                   |          |                     | U          | ·<br>•   |  |  |  |
|                                   |                                                            | Access VLAN                           |                      |        |              |                   |          |                     |            |          |  |  |  |
|                                   |                                                            | 10                                    |                      |        |              |                   | Previous | 1 2 3 4 5 6         | 7 8 Next   | 10 -     |  |  |  |
|                                   |                                                            | Access policy                         |                      |        |              |                   |          |                     |            |          |  |  |  |
|                                   |                                                            | Lisable                               |                      |        |              |                   |          |                     |            |          |  |  |  |
|                                   |                                                            | · · · · · · · · · · · · · · · · · · · |                      |        |              |                   |          |                     |            |          |  |  |  |
|                                   |                                                            |                                       | Close                | Apply  |              |                   |          |                     |            |          |  |  |  |

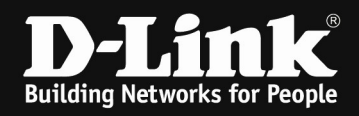

If you want to verify the VLAN working correctly, you can check the device's FDB (Forwarding Data Base).

Go to the Switch's Device overview.

| Co | snfigure / Switch / Devices |         |                  |                   |                |               |              |              |                 |              |      |                      |               |         |          |                  |                    |
|----|-----------------------------|---------|------------------|-------------------|----------------|---------------|--------------|--------------|-----------------|--------------|------|----------------------|---------------|---------|----------|------------------|--------------------|
|    | Add de                      | rice Bu | Ik import Delete | Tag 💌             |                |               |              |              |                 |              |      | Time frame :         | Last 24 hours | •       | Q Search | • #              | <b>⊪</b> • <u></u> |
|    | #                           | Status  | Device name      | MAC address       | Public IP      | Local IP      | Model name   | Connectivity | Power delivered | Power budget | Tags | Configuration status | Profile       | Site    | Site tag | Firmware version | Hardw              |
| C  | 1                           | 0       | DBS-2000-52-LAB  | 60:63:4C:A3:FF:B0 |                |               | DBS-2000-52  |              |                 |              |      | Synchronized         | DBS-2000      | DCE-LAB | Office   |                  |                    |
| C  | 2                           |         | DBS-2000-28P     | C4:E9:0A:84:46:90 | 93.234.241.168 | 192.168.10.22 | DBS-2000-28P |              | 0 W 0           | 193 W        |      | Synchronized         | DBS-2000      | DCE-LAB | Office   | 1.00.029         | A1                 |
| <  |                             |         |                  |                   |                |               |              |              |                 |              |      |                      |               |         |          |                  | >                  |
|    |                             |         |                  |                   |                |               |              |              |                 |              |      |                      |               |         |          | Previous 4 Next  | 10 -               |

Select the Switch you want to check and then go to "Tools" and select "Run" at the MAC Forwarding Table.

| r / Switch                      | / Devices / DBS-2000-                                                                              | 28P                                                                                           |          |                          |              |                                                                  |              |                                                                       |                     |                                                                         | • DBS-2000-28P |   |
|---------------------------------|----------------------------------------------------------------------------------------------------|-----------------------------------------------------------------------------------------------|----------|--------------------------|--------------|------------------------------------------------------------------|--------------|-----------------------------------------------------------------------|---------------------|-------------------------------------------------------------------------|----------------|---|
|                                 |                                                                                                    |                                                                                               |          |                          | BASIC        | SUMMARY                                                          | POF          | TTS P                                                                 | OWER                | TOOLS                                                                   | LICENSE        |   |
|                                 |                                                                                                    |                                                                                               |          |                          |              |                                                                  |              |                                                                       |                     |                                                                         |                |   |
| NG                              |                                                                                                    |                                                                                               |          |                          |              |                                                                  | MAC FORWARDI | NG TABLE                                                              |                     |                                                                         |                |   |
| ddress/FQ                       | ON Google.com                                                                                      | n                                                                                             |          | Ping                     |              |                                                                  | Run C        | ick "Run" button to display MA                                        | C address (FDB) tab |                                                                         |                |   |
|                                 |                                                                                                    |                                                                                               |          |                          |              |                                                                  |              |                                                                       |                     |                                                                         |                |   |
| BLETES                          | т                                                                                                  |                                                                                               |          |                          |              |                                                                  | CYCLE PORT   |                                                                       |                     |                                                                         |                |   |
|                                 |                                                                                                    |                                                                                               |          |                          |              |                                                                  |              |                                                                       |                     |                                                                         |                |   |
|                                 |                                                                                                    |                                                                                               |          |                          |              |                                                                  |              |                                                                       |                     |                                                                         |                |   |
|                                 |                                                                                                    |                                                                                               |          |                          |              |                                                                  |              |                                                                       |                     |                                                                         |                |   |
|                                 |                                                                                                    |                                                                                               |          |                          |              |                                                                  |              |                                                                       |                     |                                                                         |                |   |
|                                 |                                                                                                    |                                                                                               |          |                          |              |                                                                  |              |                                                                       |                     |                                                                         |                |   |
|                                 |                                                                                                    |                                                                                               |          |                          |              |                                                                  |              |                                                                       |                     |                                                                         |                |   |
|                                 | FORMAR                                                                                             | DILICITA                                                                                      |          |                          |              |                                                                  |              |                                                                       |                     |                                                                         |                |   |
| AC                              | FORWAR                                                                                             | DING TA                                                                                       | BLE      |                          |              |                                                                  |              |                                                                       |                     |                                                                         |                |   |
| _                               | and the second second                                                                              |                                                                                               |          |                          |              |                                                                  |              |                                                                       |                     |                                                                         |                |   |
|                                 |                                                                                                    |                                                                                               |          |                          |              |                                                                  |              |                                                                       |                     |                                                                         |                |   |
|                                 |                                                                                                    |                                                                                               |          |                          |              |                                                                  |              |                                                                       |                     |                                                                         |                |   |
|                                 |                                                                                                    |                                                                                               |          |                          |              |                                                                  |              |                                                                       |                     |                                                                         |                |   |
|                                 |                                                                                                    | cli-L fp.                                                                                     |          | - 4- 11                  | Made         | (500) (-)                                                        |              |                                                                       |                     |                                                                         |                |   |
|                                 | Run                                                                                                | Click "Ru                                                                                     | n" butto | n to <mark>displ</mark>  | ay MAC addre | ess (FDB) tab                                                    |              |                                                                       |                     |                                                                         |                |   |
|                                 | Run                                                                                                | Click "Ru                                                                                     | n" butto | n to <mark>disp</mark> l | ay MAC addre | ess (FDB) tab                                                    |              |                                                                       |                     |                                                                         |                |   |
|                                 | Run                                                                                                | Click "Ru                                                                                     | n" butto | n to displ               | ay MAC addre | ess (FDB) tab                                                    |              |                                                                       |                     |                                                                         |                | • |
| _                               | Run                                                                                                | Click "Ru                                                                                     | n" butto | n to displ               | ay MAC addre | ess (FDB) tab                                                    | Matche       | sin 18 MACa                                                           | ddress              | Q Search                                                                | _              | ^ |
|                                 | Run                                                                                                | Click *Ru                                                                                     | n" butto | n to displ               | ay MAC addre | ess (FDB) tab                                                    | Matche       | sin 18 MACa                                                           | ddress [            | Q Search                                                                |                | ^ |
| #                               | Run<br>MAC                                                                                         | Click "Ru                                                                                     | n" butto | n to displ               | ay MAC addre | ess (FDB) tab                                                    | Matche       | Port                                                                  | ddress              | Q <u>Search</u><br>Type                                                 |                | ^ |
| #                               | Run<br>MAC<br>1C:5F:2B                                                                             | Click "Ru<br>19:6D:78                                                                         | n" butto | n to displ               | ay MAC addre | vLAN                                                             | Matche       | Port<br>28                                                            | ddress              | O <u>Search</u><br>Type<br>Dynamic                                      |                | ^ |
| #                               | Run<br>MAC<br>1C:5F:2B                                                                             | Click "Ru<br>19:6D:78                                                                         | n" butto | n to displ               | ay MAC addre | vLAN                                                             | Matche       | Port<br>28                                                            | ddress              | O <u>Search</u><br>Type<br>Dynamic                                      |                |   |
| #<br>1<br>2                     | Run<br>MAC<br>1C:5F:2B:<br>5C:C3:07                                                                | Click "Ru<br>19:6D:78<br>91:65:ED                                                             | n" butto | n to displ               | ay MAC addre | VLAN<br>10                                                       | Matche       | Port<br>28<br>24                                                      | ddress              | Q Search<br>Type<br>Dynamic<br>Dynamic                                  |                |   |
| #<br>1<br>2<br>3                | Run<br>MAC<br>1C:5F:2B:<br>5C:C3:07<br>00:16:06:                                                   | Click "Ru<br>19:6D:78<br>91:65:ED<br>88:03:FF                                                 | n" butto | n to displ               | ay MAC addre | vLAN<br>10<br>10                                                 | Matche       | Port<br>28<br>24<br>1                                                 | ddress              | O search<br>Type<br>Dynamic<br>Dynamic<br>Dynamic                       |                |   |
| #<br>1<br>2<br>3                | Run<br>MAC<br>1C:5F:2B:<br>5C:C3:07<br>00:16:06:                                                   | Click "Ru<br>19:6D:78<br>:91:65:ED<br>88:03:FF                                                | n" butto | n to displ               | ay MAC addre | vLAN<br>10<br>10                                                 | Matche       | Port<br>28<br>24<br>1                                                 | ddress              | O search<br>Type<br>Dynamic<br>Dynamic<br>Dynamic                       |                |   |
| #<br>1<br>2<br>3<br>4           | Run<br>MAC<br>1C:5F:2B:<br>5C:C3:07<br>00:16:06:<br>78:32:1B:                                      | Click "Ru<br>19:6D:78<br>91:65:ED<br>88:03:FF<br>FF:FD:68                                     | n" butto | n to displ               | ay MAC addre | ess (FDB) tab<br>VLAN<br>10<br>10<br>10<br>10                    | Matche       | Port<br>28<br>24<br>1<br>28                                           | ddress              | O Search<br>Type<br>Dynamic<br>Dynamic<br>Dynamic<br>Dynamic            |                |   |
| #<br>1<br>2<br>3<br>4<br>5      | Run<br>MAC<br>1C:5F:28:<br>5C:C3:07<br>00:16:06:<br>78:32:18:<br>90:8D:78                          | Click "Ru<br>19:6D:78<br>91:65:ED<br>88:03:FF<br>FF:FD:68<br>E3:85:EF                         | n" butto | n to displ               | ay MAC addre | ess (FDB) tab<br>VLAN<br>10<br>10<br>10<br>1<br>1                | Matche       | Port<br>28<br>24<br>1<br>28<br>24<br>24<br>28<br>28                   | ddress              | Q Search<br>Type<br>Dynamic<br>Dynamic<br>Dynamic<br>Dynamic            |                |   |
| #<br>1<br>2<br>3<br>4<br>5      | Run<br>MAC<br>1C:5F:2B:<br>5C:C3:07<br>00:16:06:<br>78:32:1B:<br>90:8D:78                          | Click "Ru<br>19:6D:78<br>91:65:ED<br>88:03:FF<br>FF:FD:68<br>E3:85:EF                         | n" butto | n to displ               | ay MAC addre | ess (FDB) tab<br>VLAN<br>10<br>10<br>10<br>1<br>1                | Matche       | Port<br>28<br>24<br>1<br>28<br>24<br>24<br>28<br>28                   | ddress              | Cysearch<br>Type<br>Dynamic<br>Dynamic<br>Dynamic<br>Dynamic            |                |   |
| #<br>1<br>2<br>3<br>4<br>5<br>8 | Run<br>MAC<br>1C:5F:2B:<br>5C:C3:07<br>00:16:06:<br>78:32:1B:<br>90:8D:78:<br>28:3B:82:            | Click "Ru<br>19:6D:78<br>91:65:ED<br>88:03:FF<br>FF:FD:68<br>E3:85:EF<br>0E:8F:C2             | n" butto | n to displ               | ay MAC addre | VLAN<br>10<br>10<br>1<br>1<br>1<br>1<br>1                        | Matche       | Port<br>28<br>24<br>1<br>28<br>28<br>24<br>28<br>28<br>28             | ddress              | C Search<br>Type<br>Dynamic<br>Dynamic<br>Dynamic<br>Dynamic<br>Dynamic |                |   |
| #<br>1<br>2<br>3<br>4<br>5<br>8 | Run<br>MAC<br>1C:5F:2B:<br>5C:C3:07<br>00:16:06:<br>78:32:1B:<br>90:8D:78<br>28:3B:82:<br>C4:12:55 | Click "Ru<br>19:6D:78<br>91:65:ED<br>88:03:FF<br>FF:FD:68<br>E3:85:EF<br>0E:8F:C2<br>10:16:E0 | n" butto | n to displ               | ay MAC addre | Ess (FDB) tab<br>VLAN<br>10<br>10<br>10<br>1<br>1<br>1<br>1<br>1 | Matche       | Port<br>28<br>24<br>1<br>28<br>28<br>28<br>28<br>28<br>28<br>28<br>28 | ddress              | C Search<br>Type<br>Dynamic<br>Dynamic<br>Dynamic<br>Dynamic<br>Dynamic |                |   |

The MAC Address in the FDB is the same as the one from the connected WLAN Client.

| м | onitor | / Access poi | nt / Clients      |                   |              |              |                    |         |      |        |                     | Time frame:         | Last 24 hours    Q Search   | h 💌            |         |
|---|--------|--------------|-------------------|-------------------|--------------|--------------|--------------------|---------|------|--------|---------------------|---------------------|-----------------------------|----------------|---------|
|   | ¥ S    | itatus       | Client name       | MAC address       | IPv4 address | Connected to | SSID               | Channel | RSSI | Usage  | First seen          | Last seen           | Manufacturer                | Authentication | User ID |
|   | 1      |              | 5C:C3:07:91:65:ED | 5C:C3:07:91:65:ED | 20.20.20.3   | DBA-2820P    | Guest_WLAN_Nuclias | 36      | -54  | 0 byte | 08/12/2020 13:16:58 | 08/12/2020 13:30:27 | HUAWEI TECHNOLOGIES CO.,LTD | None           | None    |